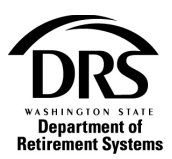

# **Respond to a DRS request in OASI-RFEI**

Take these steps to respond to a DRS request in OASI-RFEI.

1. Open the Processes menu and select "OASI-Old Age & Survivor Insurance RFEI" to open a new request

| Convertise to the terms of the terms of terms of terms of term |   |
|----------------------------------------------------------------------------------------------------|---|
| Home                                                                                                    |   |
| Employer Management 🗸                                                                                                    |   |
| Processes 🗸                                                                                                    |   |
| Reports 🗸                                                                                                    | - |
|                                                                                                    |   |
| Home                                                                                                    |   |
| View Contacts                                                                                                    |   |
| Employer Management 🗸                                                                                                    |   |
| Processes 💙                                                                                                    |   |
| Employer Reporting                                                                                                    |   |
| Manage Payments                                                                                                    |   |
| Member Management                                                                                                    |   |
| My Documents                                                                                                    |   |
| OASI - Old Age & Survivors<br>Insurance RFEI                                                                                                    |   |
| NLEC - Non-LEOFF Employer<br>Compensation                                                                                                    |   |
| RFEI - Requests for Employer<br>Information                                                                                                    |   |
| Upload Documents                                                                                                    |   |
|                                                                                                    |   |

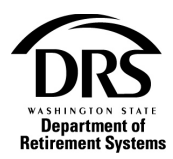

#### 2. Enter Wage Data

#### The OASI Request list will be displayed.

#### Request List

This is a list of OASI requests. You can select a request to view by clicking on the report year. You may search the list by entering specific criteria, or sort the list by clicking on the hyperlinks in the table heading.

| Report Year:       |                       | Status:              |               |                                |              |
|--------------------|-----------------------|----------------------|---------------|--------------------------------|--------------|
|                    | Ι                     | Open                 | • Search      | Clear                          |              |
| <u>Report Year</u> | Request Date          | ÷                    | Organization  | <u>Wage Data</u> <u>Status</u> | Last Updated |
| <u>2019</u>        | 1/23/2020 12:0        | 0:00 AM              | PASCO CITY OF | Open                           | 01/23/2020   |
| Display 10         | v rows per page. View | ving 1 - 10 of 1 Rec | ords          |                                |              |

#### 3. To filter the data, select the drop down list in the "Status" field

| Request List                                                                                                    |              |        |                 |                  |              |  |  |
|----------------------------------------------------------------------------------------------------|--------------|--------|-----------------|------------------|--------------|--|--|
| This is a list of OASI requests. You can select a request to view by clicking on the report year. You may search the list by entering specific criteria, or sort the list by clicking on the hyperlinks in the table heading. |              |        |                 |                  |              |  |  |
| Report Year:                                                                                                    | Status:      |        |                 |                  |              |  |  |
|                                                                                                    | Open 🔻       | Search | Clear           |                  |              |  |  |
| Report Year Request Date                                                                                                    | All          | on     | <u>Wage Dat</u> | ta <u>Status</u> | Last Updated |  |  |
| <u>2019</u> 1/23/2020 12:00                                                                                                    | Cancelled    | 'Y OF  |                 | Open             | 01/23/2020   |  |  |
| Display 10 🔻 rows per page. Viewi                                                                                                    | Closed       |        |                 |                  |              |  |  |
|                                                                                                    | New Messages |        |                 |                  |              |  |  |
|                                                                                                    | Open         |        |                 |                  |              |  |  |

## 4. To display all OASI historical data select "All" in the drop down list and then select the "Search"

| Request List<br>This is a list of OAC<br>by clicking on the | St<br>I requests. You can select a request to<br>hyperlinks in the table heading. | view by clicking on the report year. | You may search the list by enter | ing specific criteria, or sort the list |
|-------------------------------------------------------------|-----------------------------------------------------------------------------------|--------------------------------------|----------------------------------|-----------------------------------------|
| Report Year:                                                | Status:                                                                           |                                      | <b></b>                          |                                         |
|                                                             | All                                                                               | • Search                             | Clear                            |                                         |
| Report Year                                                 | Request Date                                                                      | Organization                         | Wage Data Stat                   | us Last Updated                         |
| <u>2019</u>                                                 | 1/23/2020 12:00:00 AM                                                             | PASCO CITY OF                        | Ope                              | n 01/23/2020                            |
| <u>2014</u>                                                 | 11/12/2014 12:00:00 AM                                                            | PASCO CITY OF                        | 0.00 Clos                        | ed 01/24/2020                           |
| <u>2013</u>                                                 | 1/31/2014 12:00:00 AM                                                             | PASCO CITY OF                        | 16,198,653.25 Clos               | ed 10/30/2014                           |
| 2012                                                        | 1/31/2013 12:00:00 AM                                                             | PASCO CITY OF                        | 15,513,322.04 Clos               | ed 10/30/2014                           |
| <u>2011</u>                                                 | 1/31/2012 12:00:00 AM                                                             | PASCO CITY OF                        | 14,710,653.30 Clos               | ed 10/30/2014                           |
| 2010                                                        | 1/31/2011 12:00:00 AM                                                             | PASCO CITY OF                        | 14,897,285.35 Clos               | ed 10/30/2014                           |
| Display 10 🔻                                                | rows per pag∉. Viewing 1 - 10 of 6 Re                                             | ecords                               |                                  |                                         |

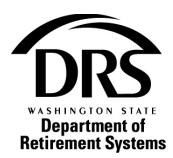

## 5. Select the tax year from the "Report Year" column to enter the data

#### **Request List**

This is a list of OASI requests. You can select a request to view by clicking on the report year. You may search the list by entering specific criteria, or sort the list by clicking on the hyperlinks in the table heading.

| Report Year: | Status:                               |               |                      |              |
|--------------|---------------------------------------|---------------|----------------------|--------------|
|              | All                                   | • Search      | Clear                |              |
| Report Year  | <u>Request Date</u> ↓                 | Organization  | Wage Data Status     | Last Updated |
| 2019         | 1/23/2020 12:00:00 AM                 | PASCO CITY OF | Open                 | 01/23/2020   |
| 2014         | 11/12/2014 12:00:00 AM                | PASCO CITY OF | 0.00 Closed          | 01/24/2020   |
| <u>2013</u>  | 1/31/2014 12:00:00 AM                 | PASCO CITY OF | 16,198,653.25 Closed | 10/30/2014   |
| <u>2012</u>  | 1/31/2013 12:00:00 AM                 | PASCO CITY OF | 15,513,322.04 Closed | 10/30/2014   |
| <u>2011</u>  | 1/31/2012 12:00:00 AM                 | PASCO CITY OF | 14,710,653.30 Closed | 10/30/2014   |
| <u>2010</u>  | 1/31/2011 12:00:00 AM                 | PASCO CITY OF | 14,897,285.35 Closed | 10/30/2014   |
| Display 10   | rows per page. Viewing 1 - 10 of 6 Re | ecords        |                      |              |

#### 6. "Request" is displayed to enter the wage data

#### Wage data amount is found in Box 3 of the W-3.

| Request                                 |                    |                                                   |            |                          |                       |                                                      |
|-----------------------------------------|--------------------|---------------------------------------------------|------------|--------------------------|-----------------------|------------------------------------------------------|
| Use this screen to<br>When finished ser | view, u<br>nd your | pdate, and respond to requeste<br>request to DRS. | d informat | tion. Changes can I      | be saved so you       | can return at a later time to complete your requests |
| Send to DRS                             | Save               | Return to List                                    |            |                          |                       |                                                      |
| Request Inform                          | nation             |                                                   |            |                          |                       |                                                      |
| Organizat<br>Request D                  | ion:<br>ate:       | PASCO CITY OF<br>01/23/2020                       |            | Status:<br>Last Updated: | Open<br>01/23/2020 01 | :16:03                                               |
| Request                                 |                    |                                                   |            |                          |                       |                                                      |
| Wage Year                               |                    | Wage Data                                         |            |                          |                       |                                                      |
| 2019                                    |                    | 1269115.99                                        | 0          |                          |                       |                                                      |
| Messages                                |                    |                                                   |            |                          |                       |                                                      |
| Send / View Me                          | ssages             | θ                                                 |            |                          |                       |                                                      |
| Notes                                   |                    |                                                   |            |                          |                       |                                                      |
| Employer Notes                          | 0                  |                                                   |            |                          |                       |                                                      |
|                                         |                    |                                                   |            |                          |                       |                                                      |
|                                         |                    |                                                   |            |                          |                       |                                                      |
|                                         |                    |                                                   |            |                          |                       |                                                      |
|                                         |                    |                                                   |            |                          |                       |                                                      |
|                                         |                    |                                                   |            |                          |                       |                                                      |
|                                         |                    |                                                   |            |                          |                       |                                                      |
|                                         |                    |                                                   |            |                          |                       |                                                      |
|                                         |                    |                                                   |            |                          |                       |                                                      |
|                                         |                    |                                                   |            |                          |                       |                                                      |
|                                         |                    |                                                   |            |                          |                       | é                                                    |

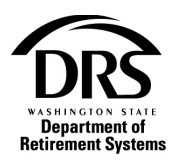

#### 7. Select "Save"

# Request

Use this screen to view, update, and respond to requested information. Changes can be saved so you can return at a later time to complete your requests. When finished send your request to DRS.

| Send to DRS Save               | Return to List              |                          |                             |
|--------------------------------|-----------------------------|--------------------------|-----------------------------|
| <b>Request Information</b>     |                             |                          |                             |
| Organization:<br>Request Date: | PASCO CITY OF<br>01/23/2020 | Status:<br>Last Updated: | Open<br>01/23/2020 01:16:03 |
| Request                        |                             |                          |                             |
| Wage Year                      | Wage Data                   |                          |                             |
| 2019                           | 1269115.99                  | Θ                        |                             |

## 8. A confirmation message will be displayed

| Request                                               |                                                                                                    |                          |                             |  |  |  |  |
|-------------------------------------------------------|----------------------------------------------------------------------------------------------------|--------------------------|-----------------------------|--|--|--|--|
| Request Package Saved.                                |                                                                                                    |                          |                             |  |  |  |  |
| Use this screen to view, u<br>When finished send your | Use this screen to view, update, and respond to requested information. Changes can be saved so you can return at a later time to complete your requests. When finished send your request to DRS. |                          |                             |  |  |  |  |
| Send to DRS Save                                      | Return to List                                                                                                    |                          |                             |  |  |  |  |
| Request Information                                   | 1                                                                                                    |                          |                             |  |  |  |  |
| Organization:<br>Request Date:                        | PASCO CITY OF<br>01/23/2020                                                                                                    | Status:<br>Last Updated: | Open<br>01/24/2020 10:59:50 |  |  |  |  |
| Request                                               |                                                                                                    |                          |                             |  |  |  |  |
| Wage Year                                             | Wage Data                                                                                                    |                          |                             |  |  |  |  |
| 2019                                                  | 1,269,115.99                                                                                                    | Θ                        |                             |  |  |  |  |

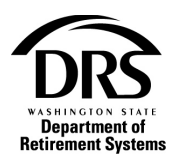

# 9. To submit the "Wage Data," select "Send to DRS"

| Request                                                       |                                                                                                    |                          |                             |  |  |  |  |
|---------------------------------------------------------------|----------------------------------------------------------------------------------------------------|--------------------------|-----------------------------|--|--|--|--|
| Request Package S                                             | Request Package Saved.                                                                                                    |                          |                             |  |  |  |  |
| Use this screen to view, upda<br>When finished send your requ | Use this screen to view, update, and respond to requested information. Changes can be saved so you can return at a later time to complete your requests.<br>When finished send your request to DRS. |                          |                             |  |  |  |  |
| Send to DRS Save                                              | Return to List                                                                                                    |                          |                             |  |  |  |  |
| Request Information                                           |                                                                                                    |                          |                             |  |  |  |  |
| Organization: PA<br>Request Date: 01                          | ASCO CITY OF<br>1/23/2020                                                                                                    | Status:<br>Last Updated: | Open<br>01/24/2020 10:59:50 |  |  |  |  |
| Request                                                       |                                                                                                    |                          |                             |  |  |  |  |
| Wage Year                                                     | Wage Data                                                                                                    |                          |                             |  |  |  |  |
| 2019                                                          | 1,269,115.99                                                                                                    | θ                        |                             |  |  |  |  |

# 10. A confirmation will be displayed that the request was sent to DRS and the "Status" will change from "Open" to "Closed"

| Request List                                  | t                                                                                                    |               |                              |                  |  |  |  |  |
|-----------------------------------------------|----------------------------------------------------------------------------------------------------|---------------|------------------------------|------------------|--|--|--|--|
| Request package sent to DRS.                  |                                                                                                    |               |                              |                  |  |  |  |  |
| This is a list of OASI by clicking on the hy- | This is a list of OASI requests. You can select a request to view by clicking on the report year. You may search the list by entering specific criteria, or sort the list by clicking on the hyperlinks in the table heading. |               |                              |                  |  |  |  |  |
| Report Year:                                  | Status:                                                                                                    |               |                              |                  |  |  |  |  |
|                                               | All                                                                                                    | • Search      | Clear                        |                  |  |  |  |  |
| Report Year                                   | <u>Request Date</u> ↓                                                                                                    | Organization  | <u>Wage Data</u> <u>Stat</u> | tus Last Updated |  |  |  |  |
| <u>2019</u>                                   | 1/23/2020 12:00:00 AM                                                                                                    | PASCO CITY OF | 1,269,115.99 Clos            | ed 01/24/2020    |  |  |  |  |
| <u>2014</u>                                   | 11/12/2014 12:00:00 AM                                                                                                    | PASCO CITY OF | 0.00 Clos                    | ed 01/24/2020    |  |  |  |  |
| <u>2013</u>                                   | 1/31/2014 12:00:00 AM                                                                                                    | PASCO CITY OF | 16,198,653.25 Clos           | ed 10/30/2014    |  |  |  |  |
| 2012                                          | 1/31/2013 12:00:00 AM                                                                                                    | PASCO CITY OF | 15,513,322.04 Clos           | ed 10/30/2014    |  |  |  |  |
| <u>2011</u>                                   | 1/31/2012 12:00:00 AM                                                                                                    | PASCO CITY OF | 14,710,653.30 Clos           | ed 10/30/2014    |  |  |  |  |
| 2010                                          | 1/31/2011 12:00:00 AM                                                                                                    | PASCO CITY OF | 14,897,285.35 Clos           | ed 10/30/2014    |  |  |  |  |
| Display 10 🔻                                  | rows per page. Viewing 1 - 10 of 6 Re                                                                                                    | cords         |                              |                  |  |  |  |  |

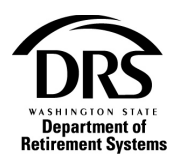

# 11. An email will be sent to the user confirming the "Wage Data" has been submitted to DRS

| All Unr   | ead             |                          | Search Current Mailbox (Ctrl+E) | P               | Current Mailbo | ( |
|-----------|-----------------|--------------------------|---------------------------------|-----------------|----------------|---|
| 100       | FROM            | SUBJECT                  |                                 | RECEIVED        | CATEG 🕅        |   |
| A Date: T | oday            |                          |                                 |                 |                |   |
| 1         | OASI@drs.wa.gov | Department of Retirement | Systems(DRS) - OASI Request S   | Fri 1/24/2020 1 |                |   |

|                                      | Fri 1/24/2020 11:02 AM                                                                                                    |   |
|--------------------------------------|----------------------------------------------------------------------------------------------------|---|
|                                      | OASI@drs.wa.gov                                                                                                    |   |
|                                      | Department of Retirement Systems(DRS) - OASI Request Submitted                                                                                           |   |
| To Callar, De                        | ebbie (DRS)                                                                                                    |   |
| 1 This messag                        | e was sent with High importance.                                                                                                    | ~ |
| Dear Coal,<br>The Reque<br>Departmen | Lauren,<br>st for Old Age & Survivor Insurance (OASI) information from Pasco City Of for year 2019 has been submitted to the<br>t of Retirement Systems. |   |
| You can <u>ac</u>                    | cess your account to review all current and past OASI requests.                                                                                          |   |

For more information, visit OASI Social Security for public employers.